## To join your Zoom meeting from your web browser, the short version is this:

- 1. Click on the Zoom link in your email
- 2. Cancel the pop-up
- 3. Click Join from your browser on the bottom of the page
- 4. Type in your name
- 5. Click Join

You do NOT need a Zoom account or Zoom app to join a Zoom meeting!

# Here are those steps with some screen shots to show you where things are:

#### Click on the Zoom link in your email. Your date and time will be different!

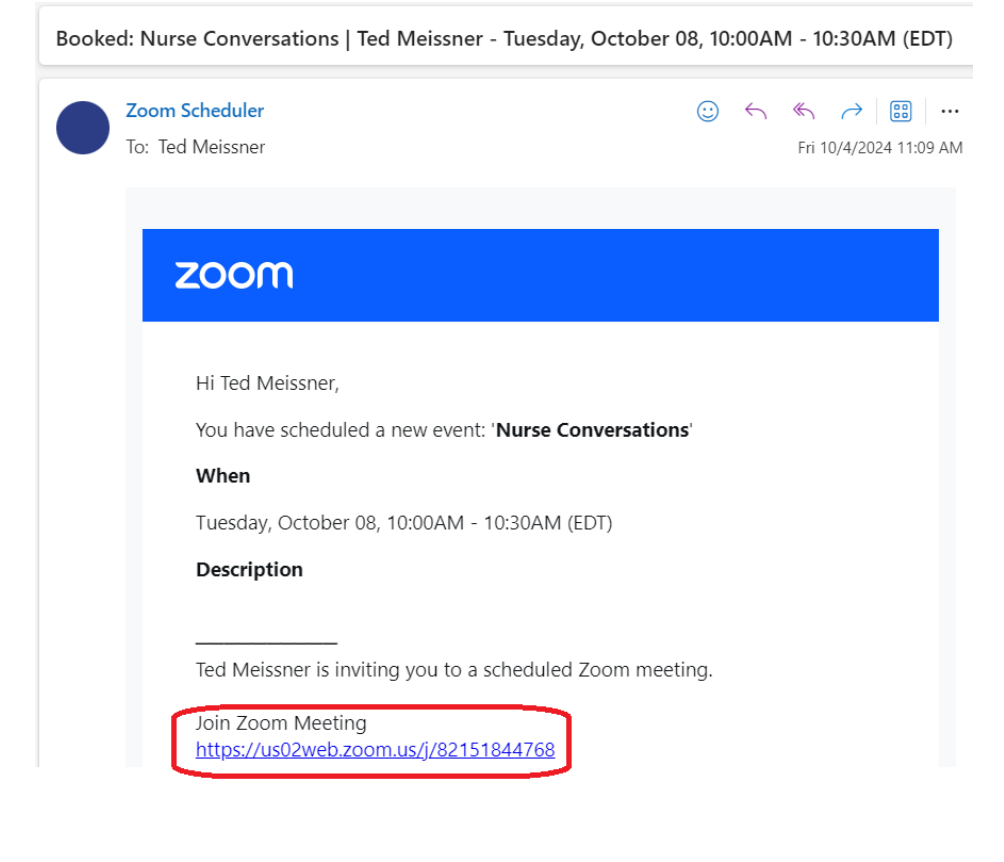

#### **Cancel the pop-up**

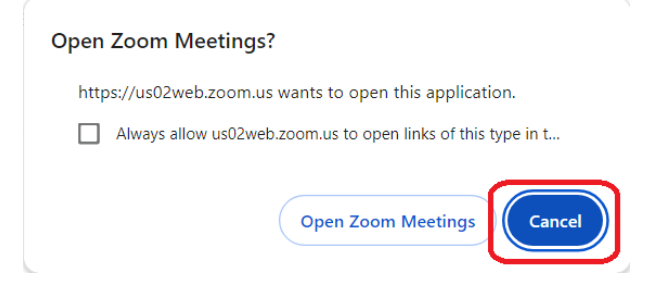

#### Click Join from your browser on the bottom of the page

Click **Open Zoom Workplace app** on the dialog shown by your browser

If you don't see a dialog, click Launch Meeting below

By joining a meeting, you agree to our Terms of Service and Privacy Statement

| Launch Meeting                                                                  |
|---------------------------------------------------------------------------------|
| Don't have the Zoom Workplace app installed? Download Now                       |
| Having issues with the Zoom Workplace ap <mark>r? Join from your browser</mark> |

### Type in your name, and then Join the meeting. *You have to type in your name before clicking Join!* You can also Start Video if you have a webcam set up.

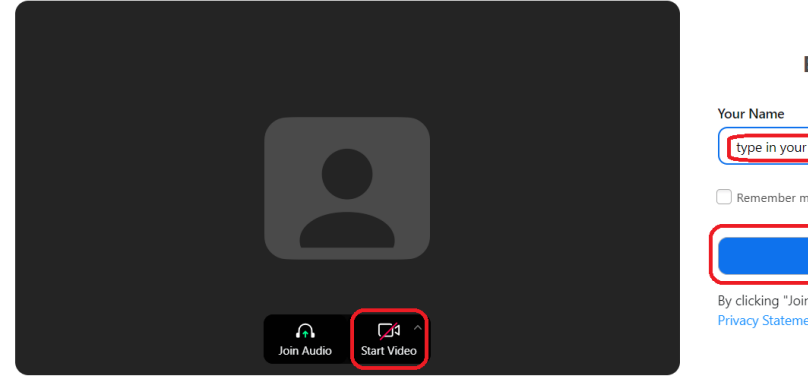

| Enter Meeting Info                                        |  |
|-----------------------------------------------------------|--|
| Your Name                                                 |  |
| type in your name here!                                   |  |
| Remember my name for future meetings                      |  |
| Join                                                      |  |
| By clicking "Join", you agree to our Terms of Service and |  |